#### Overview:

Link to Cell allows your Panasonic Link-to-Cell supported phone(\*) to notify you when you received a text message, mail, or a scheduled event. When this feature is turned on, your DECT phone will use its Bluetooth feature to check your cell phone for new messages and events.

\*Link-to-Cell supported phone: KX-TGF37x, TGF38x, TGE46x, TGE47x, TGL46x, TGM43x, TGD56x, TGD59xC, TGF57x, KX-TG585SK, TG175CSK, TG153CSK, TG684SK, TG674SK, TG744SK, TG785SK

#### Contents:

1. Instruction for App Alerts.

- 1-1. Pair your cell phone to the DECT phone using Bluetooth.
   1-2. Launch "Link to Cell" app.
- 1-3. Turn on the App Alerts setting.
- 1-4. The DECT phone will notify you when there are new messages or events.

# 2. Other Features \* Phone Settings

- \* How to transfer phonebook \* Help

# 3. Troubleshooting

- \* Link to Cell app does not start.

- \* App Alerts feature does not work
  \* Phone Setting feature does not work
  \* Cannot stop Text Message notification even if "Text Message" check box is disabled in App Alerts setting.

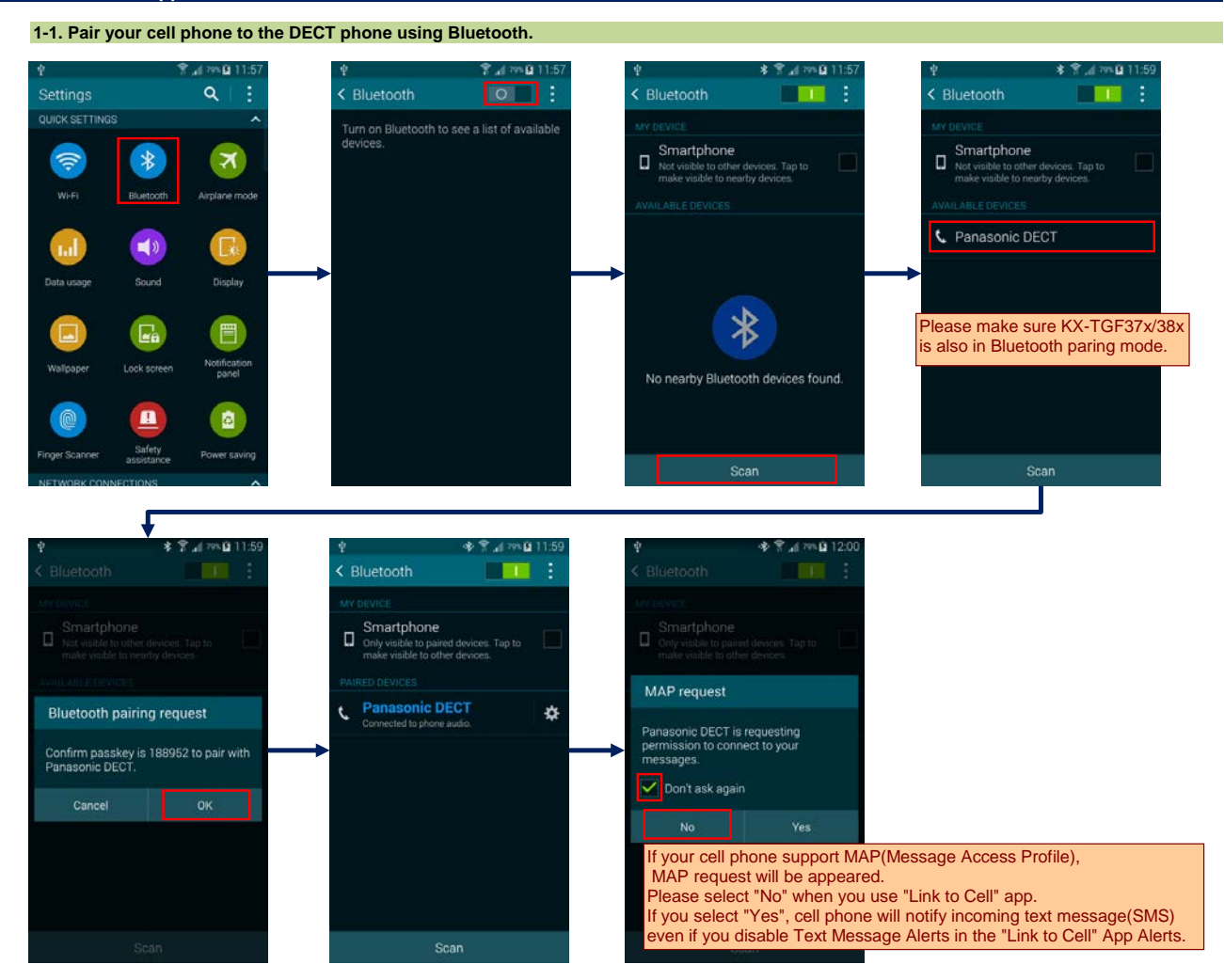

1-2. Launch "Link to Cell" app.

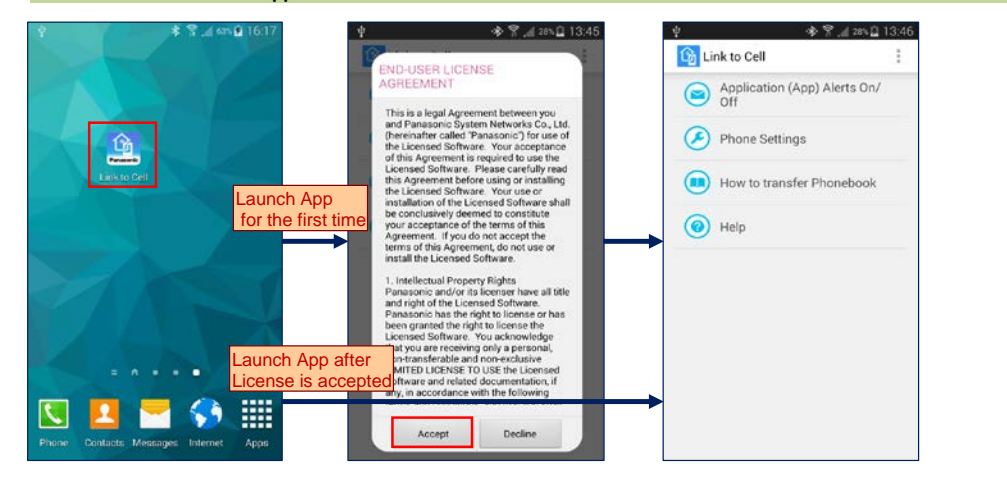

1-3. Turn on the App Alerts setting(1).

| ا 13:46 £ 13:46 € 13:46 كَ الله 14:00 € 14:00 € 14:00 € 14:00 € 14:00 € 14:00 € 14:00 € 14:00 € 14:00 € 14:00 € |                                                                                                    |                                                                                                    |                                                                                                    |  |
|----------------------------------------------------------------------------------------------------|----------------------------------------------------------------------------------------------------|----------------------------------------------------------------------------------------------------|----------------------------------------------------------------------------------------------------|--|
| Application (App) Alerts On/<br>Off                                                                             | Application (App) Alerts On/                                                                                 | Hearing                                                                                                    | No description provided.<br>Use Application Alerts manager?<br>Application Alerts manager wants<br>permission to:<br>• Monitor your actions<br>Along an ago |  |
| Phone Settings                                                                                                  | Phone Settings                                                                                               | Dexterity and interaction                                                                                                 |                                                                                                    |  |
| 0                                                                                                    | 0                                                                                                    | MORE SETTINGS                                                                                                    |                                                                                                    |  |
| How to transfer Phonebook                                                                                       | Enable Application Alerts                                                                                    | Direct access                                                                                                    |                                                                                                    |  |
| Help                                                                                                    | To send notifications from Apps to                                                                           |                                                                                                    |                                                                                                    |  |
|                                                                                                    | your home phone, you should turn on<br>"Application Alerts manager" service<br>in the Accessibility settings | Answering and ending calls                                                                                                |                                                                                                    |  |
|                                                                                                    | an ore resolutionally second of                                                                              | Single tap mode                                                                                                    |                                                                                                    |  |
|                                                                                                    | Cancel Accessibility<br>settings                                                                             | Dismiss or anooze alarms, calendar events,<br>and timer alerts, and answer or reject<br>incoming calls with a single tap. | Cancel OK                                                                                                    |  |
|                                                                                                    |                                                                                                    | Manage accessibility<br>Import and export your accessibility settings, or<br>share them with other devices.               |                                                                                                    |  |
|                                                                                                    |                                                                                                    | SERVICES                                                                                                    |                                                                                                    |  |
|                                                                                                    |                                                                                                    | Application Alerts manager                                                                                                |                                                                                                    |  |

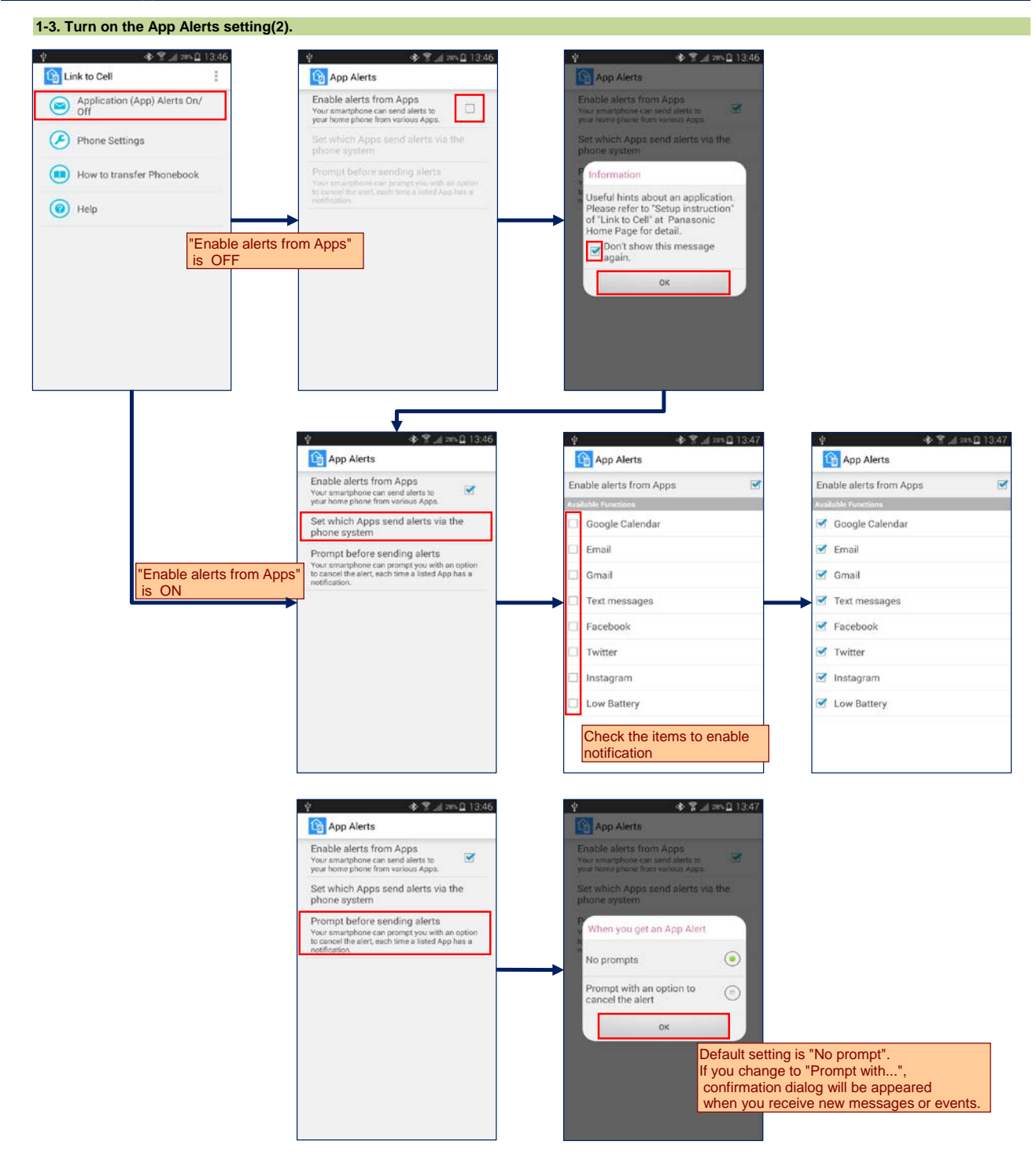

# 1-4. The DECT phone will notify you when there are new messages or events.

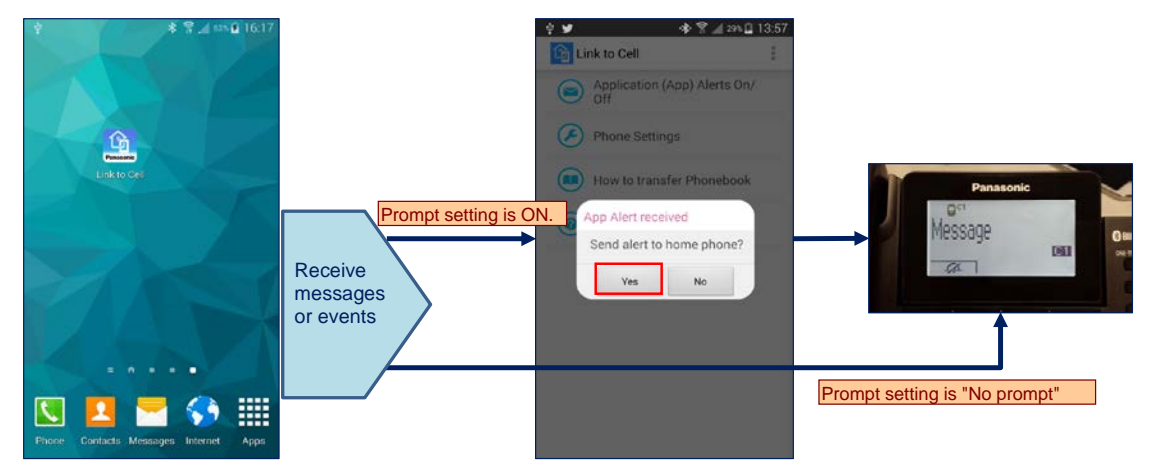

# 2. Other Features

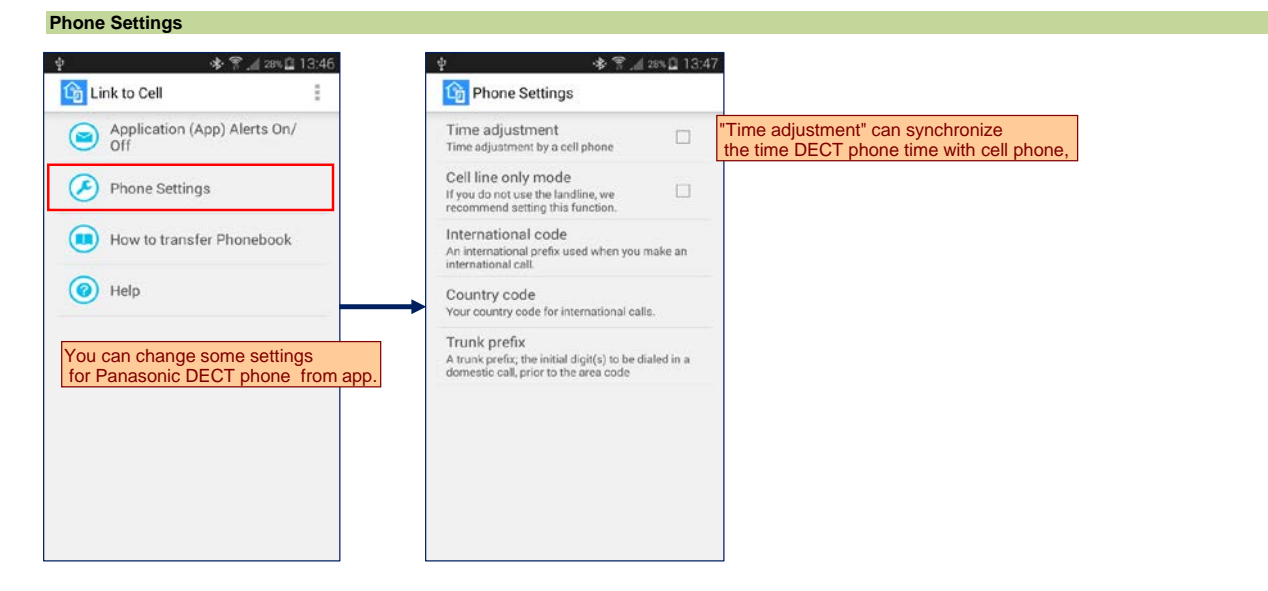

# How to transfer phonebook

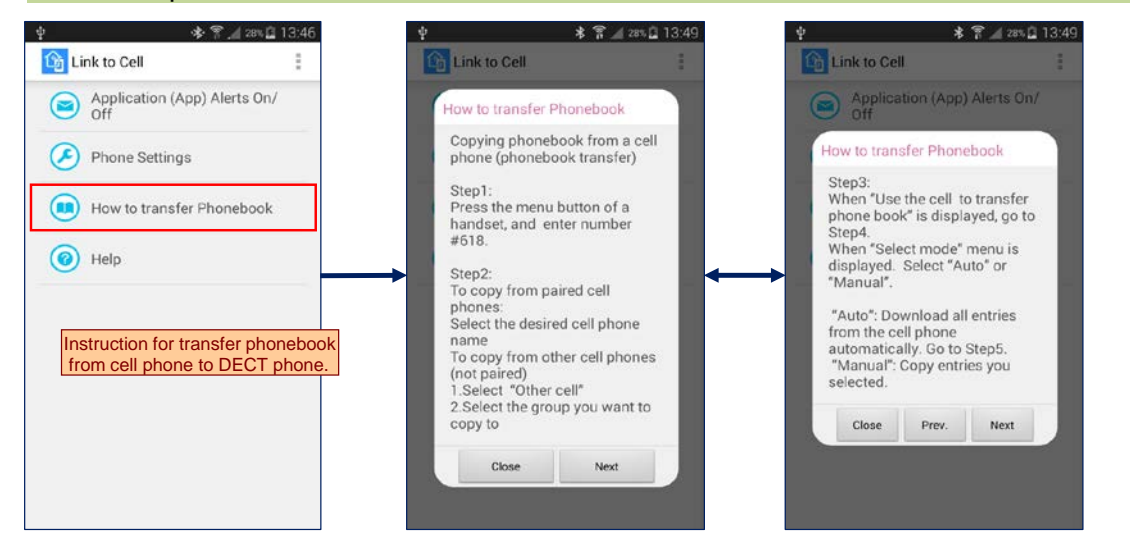

Help

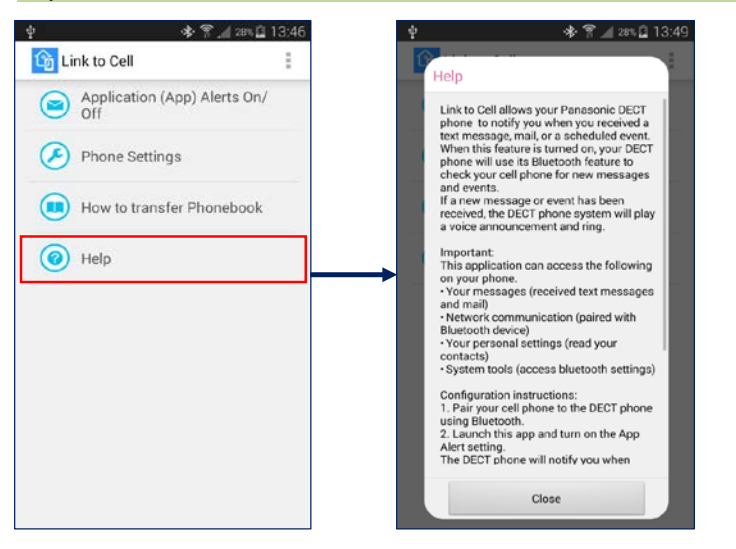

# "Link to Cell" app does not start

- Activate cell phone Bluetooth. \* Check cell phone Bluetooth paired device.
  - 1. There is no Panasonic DECT.
  - This app requires a Panasonic DECT phone base unit to be paired via Bluetooth. Please pair Panasonic Link-to-Cell supported phone. 2. There are more than 2 Panasonic DECT phones
  - This app supports only one DECT phone base unit at a time. Please unpair any DECT phones you will not be using with this app.
  - 3. There is Panasonic DECT, but it was renamed. Unpair and Pair Panasonic DECT phone again.

#### "App Alerts" feature does not work

- Check Panasonic DECT model No. "Link to Cell" app is only-for Panasonic Link-to-Cell supported phone.
- \* Check Bluetooth connection. "App Alerts" works only when cell phone and Panasonic DECT are connected via Bluetooth. \* Check "Link to Cell" App alerts setting. Mark "Enable alerts from app" and desired app items.
- \* Check cell phone setting -> accessibility -> Application Alerts manager is ON. (\*1) (\*1) Turning on [Application Alerts manager]
- Use the following procedure after installing the Link to Cell app.
- Android 2.x:
- Open your device's [Settings] app. -> Tap [Accessibility]. -> Turn on the [Accessibility] and [Application Alerts manager] checkboxes.
- Android 4.x:/Android 5.x:/Android 6.x:
- Open your device's [Settings] app. -> Tap [Accessibility]. -> Turn on [Application Alerts manager]. Android 7.x:
- Open your device's [Settings] app. -> Tap [Advanced settings]. -> Tap [Accessibility]. -> Turn on [Application Alerts manager].
- If it is already ON, please reset the setting by turning it 'OFF' -> 'ON'.
- \* Check each cell phone application settings.
- To enable App Alerts notification, the events should be come up on the cell phone notification bar.
- \* "App Alerts" does not work when DECT phone is in use.

#### "Phone Setting" feature does not work

- Check Panasonic DECT model No. "Link to Cell" app is only-for Panasonic Link-to-Cell supported phone.
- \* Check Bluetooth connection. "Phone Setting" works only when cell phone and Panasonic DECT are connected via Bluetooth.
- \* "Phone Setting" does not work when DECT phone is in use.

Cannot stop Text Message notification even if "Text Message" check box is disabled in App Alerts setting. \* If cell phone supports MAP(Message Access Profile) feature, it will notify text message without App Alerts. Please disable MAP feature as following. The process is different depending on the cell phone.

Type 1 : Disable MAP feature from Bluetooth setting.

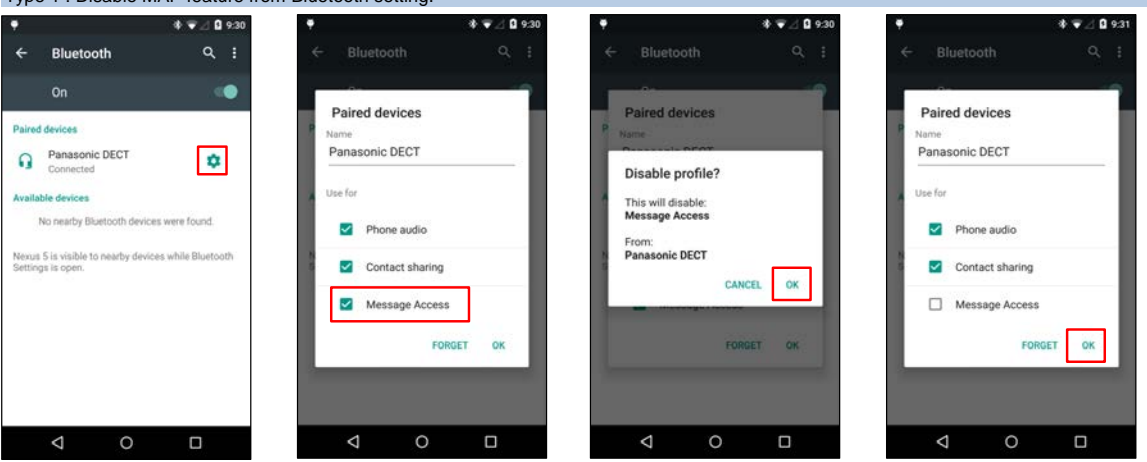

If "Message Access" is not seen, please try "Type 2" process.

Type 2 : Reject MAP request just after paring Bluetooth. Unpair and Re-pair Panasonic DECT again. After paring, MAP request will appear. Please reject this request.

|                                                                                                    |                           |                                                                         | ♥<br>≺ Bluetooth                                                     | ◆ 🕈 🚮 २०० 🖬 12:00 |  |
|----------------------------------------------------------------------------------------------------|---------------------------|-------------------------------------------------------------------------|----------------------------------------------------------------------|-------------------|--|
| MY DEVICE<br>Smartphone<br>Only visible to paired devices. Tap to<br>make visible to other devices. | Rename<br>Panasonic DECT  |                                                                         |                                                                      |                   |  |
|                                                                                                    | Unpair                    |                                                                         | Only visible to paired devices. Tap to                               |                   |  |
| Paired Devices                                                                                      | PROFILES                  | Re-pair Panasonic DECT again.<br>Refer to "1-1. Pair your cell phone to | MAP request                                                          |                   |  |
| Connected to phone audio.                                                                           | Connected to phone audio. | the DECT phone using Bluetooth."                                        | Panasonic DECT is requesting permission to connect to your messages. |                   |  |
|                                                                                                    |                           |                                                                         | No                                                                   | Yes               |  |
|                                                                                                    |                           |                                                                         | Check "Don't ask again",<br>and select "No"                          |                   |  |
| Scan                                                                                                |                           |                                                                         | Sca                                                                  | n                 |  |

# Type 3 : Cannot Disable MAP from cell phone.

Some cell phone cannot disable MAP feature ...

For these cell phone, disable the App Alerts feature from Panasonic DECT menu. \* All App Alerts (Not only Text message) are disabled

For Cell 1: [MENU] [#] [6] [1] [0] [1] -> Select "Off" -> [SAVE] For Cell 2: [MENU] [#] [6] [1] [0] [2] -> Select "Off" -> [SAVE]